# User Guide • Online Registration

## Step 1 • Online registration requirements

Online registration requires a profile number for all participants seeking to register for an activity.

Payment must be made by credit card (Visa, MasterCard, American Express).

## Step 2 • Registering for activities

1 • Searching for activities:

#### by KEYWORD

 Searching by KEYWORD shows all activities that contain the words selected – either in the activity title or description.

by SESSION, TYPES OF ACTIVITIES OR AGE OF PARTICIPANT

- Searching by SESSION allows you to choose between winter, summer, fall and Seniors in Motion.
- Searching by TYPES OF ACTIVITIES allows you to choose between groups of activities such as aquatic, preschool, youth, seniors.
- Searching by AGE OF PARTICIPANT allows you to search among specific age groups.

2 • Make your choice and click on SEARCH 👩

3 • Select the activity of your choice for more information. A new window will appear.

If problems are encountered during the registration process, consult the steps outlined below or call 506.877.7900 from Monday to Friday between 8:30 a.m. and 4:30 p.m., or at the Aquatic and Sports Centre at 506.877.7881

4 • Click on the activity of your choice by clicking on 💥 . You may choose several activities.

Note: To remove items from the cart, click on  $\frac{1}{600}$  . An icons legend is located at the bottom of the page.

5 • Click on **REGISTER FOR SELECTIONS** to continue the registration process or on **NEW SEARCH** (9) to start a new search.

6 • Verify your choices.

7 • Enter the profile number and home telephone number of the person being registered. At this step, you may:

- · remove the participant's profile number and withdraw from the activity
- assign the participant's profile number to all the activities in the cart
- · retrieve another participant's profile number

8 • Click on VALIDATE FOR PAYMENT 5 to proceed with payment.

## Step 3 • PAYMENT

1 • Confirm (by checking box) that you have read the conditions for online registration and payment.

2 • Enter the PAYER's profile number, homw telephone number and e-mail address.

3 • Verify the items in your cart. Click on 🚔 if you want to remove items from the cart.

4 • Click on **PROCEED TO CHECKOUT Solution** to proceed with payment through Desjardins. You will not be able to return to your selections for a period of 11 minutes.

5 • Enter your name as it appears on your credit card, the credit card number and expiration date, as well as your e-mail address.

6 • You may obtain a receipt in three ways:

- print it
- generate a PDF file
- send a copy by e-mail

End of registration process.

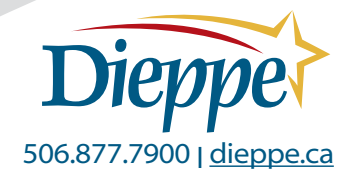